## Accessing Base Flood Elevation Data Through NCFloodMaps.com

- 1. Go to http://www.ncfloodmaps.com
- 2. Click on Digital Flood Maps

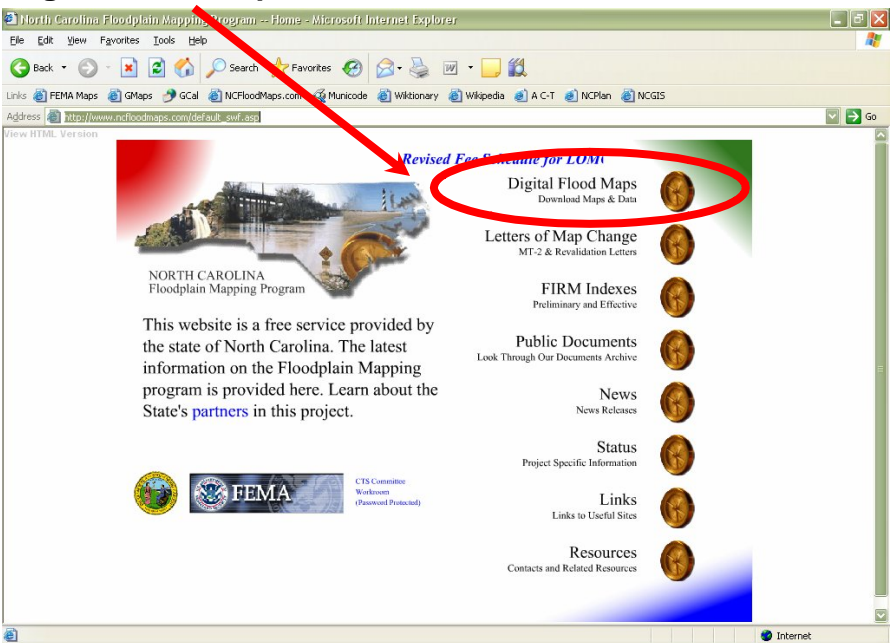

3. Click on Go to Online Flood Maps

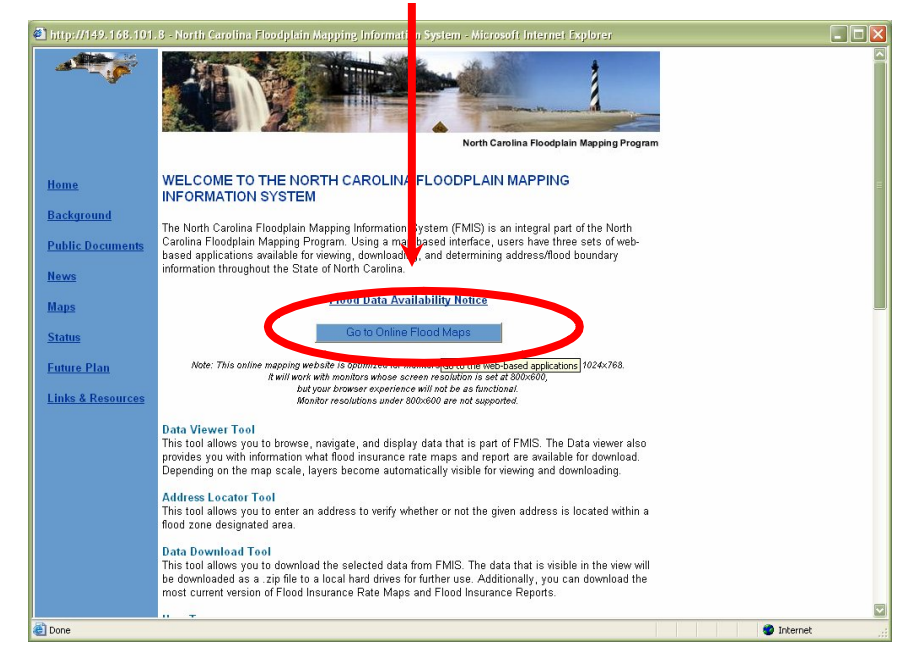

4. **Use** the **zoom controls** to zoom into the desired area of the map. *Hint:* You must be zoomed inside of a DFIRM grid in order to display baseline flood elevation. The base flood elevation option will appear in the layers menu once you are zoomed into an appropriate level.

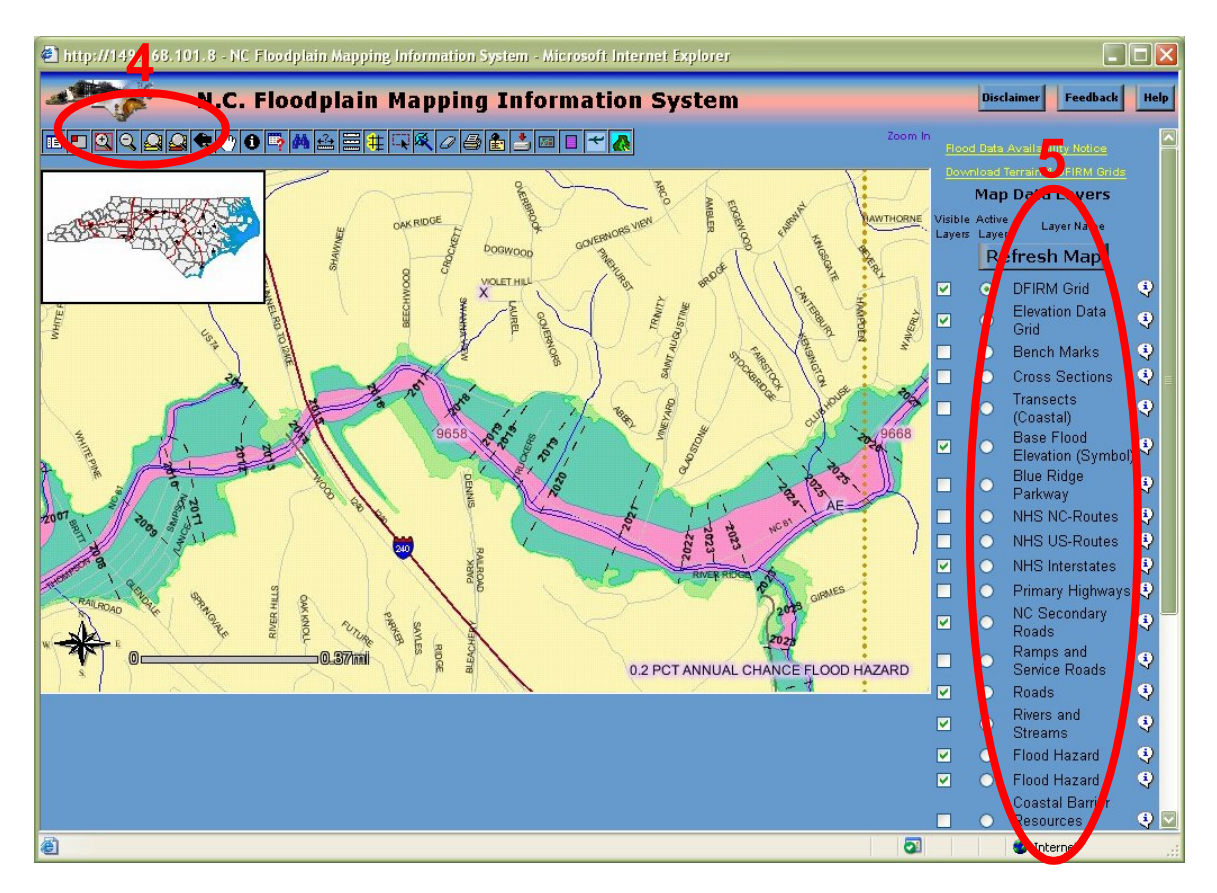

## 5. Ensure that the DFIRM Grid, Base Flood Elevation, and Flood Hazard

layers are turned on. You may have to click the refresh map above the layers in order for this to work. *Hint: Base Flood Elevation is only available for certain areas at this time. Not all stream and minor tributaries will have this information.*